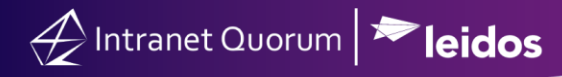

# Creating and Publishing an eNewsletter

Market: House, Senate

**Description:** These instructions teach users how to select an existing eNewsletter template, create the content, select the audience, review the information, and process the publication of an eNewsletter using the IQ5 eNewsletter Wizard.

Click the following links to be brought straight to the topic:

Adding the Content

Selecting the Audience

Reviewing the Information

#### Selecting the Template

1. Navigate to **Outreach > +New > eNewsletter**.

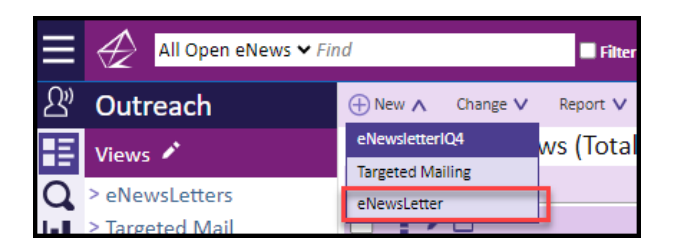

**2.** Select a template from the available options. A best practice is to select from the **Recently Sent** tab as that displays those that have been finalized and published.

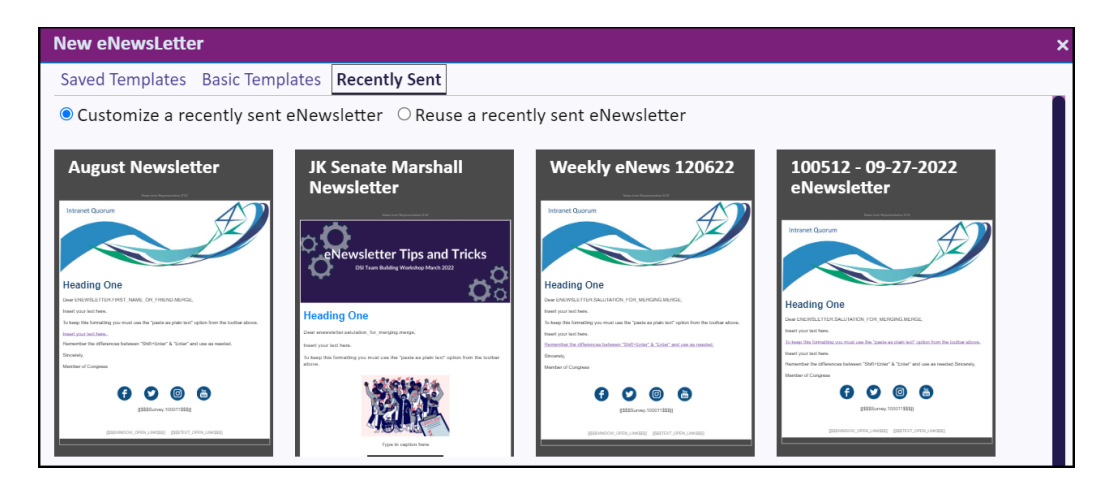

Page 1 of 6 Leidos proprietary 2025. This information may not be used, reproduced, disclosed, or exported without the written approval of Leidos.

## Adding the Content

1. The template is displayed along with the **eNewsletter Wizard**, which is automatically set to **Content**.

Content >> Select Audience >> Review

**2.** On the left side of the page, change the title, add a subject, and modify the settings, sections and tags of the eNewsletter.

| NewsLetter Wizard                                                               | NewsLetter Wizard                                                                                                    | NewsLetter Wizard                                                                                                    |  |
|---------------------------------------------------------------------------------|----------------------------------------------------------------------------------------------------|----------------------------------------------------------------------------------------------------|--|
| Content>>>  Select Audience>>>  Review    Nome  100694 - 06-25-2024 eNewsletter | Content>>  Select Audience >> Review  Content>>  Select Audience >> Review    Nome  Nome  Nome  100694 - 06-25-2024 eNewsletter  100694 - 06-25-2024 eNewsletter |                                                                                                    |  |
| Subject                                                                         | Subject Subject                                                                                                    |                                                                                                    |  |
| Settings Sections Tags                                                          | Settings Sections Tags Settings Sections Tags                                                                                                    |                                                                                                    |  |
| All Sections                                                                    | Add Section                                                                                                    | Add Section                                                                                                    |  |
| Email Width: 640                                                                | Burner Trie Marin Columns Foster Text                                                                                                    | Banner Title Menu Columns Foster Tat<br>Duider Battor(s) (image image<br>Duider Battor(s) (image image image<br>Center image image image<br>Center image image image<br>Battor(s) (image image image image image)<br>Battor(s) (image image image)<br>Battor(s) (image image image)<br>Battor(s) (image image image)<br>Battor(s) (image image image)<br>Battor(s) (image image image)<br>Battor(s) (image image image)<br>Battor(s) (image image image)<br>Battor(s) (image image image image)<br>Battor(s) (image image image image image image)<br>Battor(s) (image image i |  |
| Pre Header:                                                                     | Text Font:                                                                                                    | Text Font:                                                                                                    |  |
|                                                                                 | Text Size: 11pt v                                                                                                    | Text Size: 11pt♥                                                                                                    |  |
| Custom Style                                                                    | Padding                                                                                                    | Padding                                                                                                    |  |
| Example:<br>p { margin-bottom: 1em; }<br>a { font-size: 12px; }                 | All Sides: 0                                                                                                    | All Sides: 0                                                                                                    |  |
| Mobile Setting                                                                  |                                                                                                    |                                                                                                    |  |

- a. **Settings** will change attributes of the entire eNewsletter, such as the Heading Font, Text Font, etc.
- b. **Sections** can be added to modify the look of the eNewsletter. Add a Banner section to put your office's banner image at the top, add the Image Left section to easily add an image justified to the left of future text you will write, etc.
- c. **Tags** help keep track of the various hyperlinks that are inserted into the eNewsletter. Within the Tags area, you can add an Affiliation code that will be added to any user that clicks on the above hyperlink.
- 3. Click into the content window. Modify the content using the menu. Content editing functionality includes the ability to edit the font, insert hyperlinks, images, youtube links, and merge codes, as well as surveys. Hover the cursor over an icon or click into the different menu options (view, edit, insert, etc.) to identify their function(s), as needed. \*Note: You can add emojis into the Subject lines by right-clicking and selecting emojis. Options displayed are based on your browser.

| ntent >> Select Audience >> Review                                                                                                    |                                                                                               |
|----------------------------------------------------------------------------------------------------|-----------------------------------------------------------------------------------------------|
| me                                                                                                    |                                                                                               |
| 0731 - 10-01-2024 eNewsletter                                                                                                    |                                                                                               |
| bject                                                                                                    |                                                                                               |
| a into Failt                                                                                                    | Nexes from Representative XYZ                                                                 |
| ttings Sections Tags                                                                                                    |                                                                                               |
| dd Section                                                                                                    | Intranet Quorum                                                                               |
|                                                                                                    |                                                                                               |
| Banner Title Menu Columns Footer Text                                                                                                    |                                                                                               |
|                                                                                                    |                                                                                               |
| \u00e4 \u00e4 \ |                                                                                               |
| Divider Button(s) Image Image Center Latt Binnt                                                                                                    |                                                                                               |
|                                                                                                    | Heading One                                                                                   |
|                                                                                                    | Treading one                                                                                  |
| nk Color: #000000                                                                                                    | Dear enewsletter.salutation_for_merging.merge.                                                |
| ext Color: #000000                                                                                                    | Check out our website.                                                                        |
| ext Font:                                                                                                    | To keep this formatting you must use the "paste as plain text" option from the toolbar above. |
| Padding                                                                                                    | Insert your text here.                                                                        |
| More                                                                                                    | Remember the differences between "Shift+Enter" & "Enter" and use as needed.                   |
| All Sides: 0                                                                                                    | Sincerely.                                                                                    |
|                                                                                                    | Member of Congress                                                                            |
|                                                                                                    |                                                                                               |
|                                                                                                    |                                                                                               |
|                                                                                                    |                                                                                               |
|                                                                                                    |                                                                                               |
|                                                                                                    |                                                                                               |
|                                                                                                    | [[SSSWINDOW_OPEN_LINKSISS]] [[SSSTEXT_OPEN_LINKSISS]]                                         |
|                                                                                                    |                                                                                               |
|                                                                                                    |                                                                                               |
|                                                                                                    |                                                                                               |

- **4.** Click **Preview** to send a preview of the newsletter to yourself and/or other staffers to ensure the content looks the way you would like. Note that clicking "preview" will automatically save the eNewsletter content.
- 5. Click Save.

🕂 Intranet Quorum 🏲 leidos

Top of Page

### Selecting the Audience

1. Click Select Audience.

| Content >> | Select Audience >> | Review |  |
|------------|--------------------|--------|--|
|            |                    |        |  |

 Click into Select Your Audience to determine if you want IQ to select contacts with any or with all of the attributes below. To determine the size of the audience, click Review Audience Size.

- Note: If you select the dropdown in the Start With field, you will be able to view and select a pre-saved IQ Contact list. If you use L2, you will see your 20 most recently created contact lists generated by an L2 import or update.
- Check the **Include Non-Primary Emails in CC** to include all of a contacts email addresses in the Outreach, not just their listed primary.
- If not starting with a pre-made list, use the **Include** and **Exclude** fields to build a custom audience. \***Note**: You can save your selected Include and Exclude options as your default by clicking **Set Default Inclusions/Exclusions.**

| NewsLetter Wizard                          | ×                                                                                                    |
|--------------------------------------------|----------------------------------------------------------------------------------------------------|
| Content >> Select Audience >> Review       |                                                                                                    |
| Name                                       | Salutation                                                                                                    |
| 100694 - 06-25-2024 eNewsletter            | Formal                                                                                                    |
| Start with                                 | Audience Selection                                                                                                 |
| All contacts with valid email addresses    | Use the entire audience                                                                                            |
|                                            |                                                                                                    |
|                                            |                                                                                                    |
| Select Your Audience                       | Set Default Inclusions/Exclusions                                                                                  |
| Add contrasts with ANV of these attributes | Evolution constants with ANV of these attributes                                                                   |
| Add contacts with Air of these attributes  | Exclude contacts with Airl of these attributes                                                                     |
| EMAIL.OPTINNewsletter Subscriber $	imes$   | <code>DECEASED-Deceased</code> $\times$ <code>EMAILOPTOUT-UN-Subscribed</code> to <code>Newsletter</code> $\times$ |
| Affiliations                               | Affiliations                                                                                                    |
|                                            |                                                                                                    |
| 155025                                     | 155065                                                                                                    |
| Form Letters                               | Form Letters                                                                                                    |
|                                            |                                                                                                    |
| Geographic                                 | Geographic                                                                                                    |
|                                            |                                                                                                    |
|                                            |                                                                                                    |
|                                            |                                                                                                    |
|                                            |                                                                                                    |
|                                            |                                                                                                    |
|                                            |                                                                                                    |
|                                            |                                                                                                    |
|                                            |                                                                                                    |
|                                            |                                                                                                    |
|                                            |                                                                                                    |
| Preview                                    | Save & Close Save Close                                                                                            |
|                                            |                                                                                                    |

3. Click Save.

## Reviewing the Information

4. Click Review.

Content >> Select Audience >> Review

- **5.** Review the **Name, Subject** and **From** fields on the left and make edits as needed. Then choose one of the following options:
  - Build Only: IQ will generate the eNewsletter only.

- **Build and Send:** IQ will generate the eNewsletter and will send it to the target audience based on the specified date and time (this can be used to send at a later date or on the day you are creating the eNewsletter).
- **No Hard Stop:** IQ allows the newsletter to continue sending until completed.
- Yes. Stop deliver at a specific date/time: IQ will stop sending the newsletter to contacts in the target audience who have not received the newsletter and a chosen date and time.

| NewsLetter Wizard                                                                                                    |                                     |                                |                                |         | ×          |
|----------------------------------------------------------------------------------------------------|-------------------------------------|--------------------------------|--------------------------------|---------|------------|
| Content >> Select Audience >> Revie                                                                                                    | 2W                                  |                                |                                |         |            |
| Name<br>100663 - 03-06-2024 eNewsletter                                                                                                    |                                     | <sub>Start</sub><br>Build Only | Date/Time<br>✓ Date mm/dd/yyyy | 🗂 Time: | 0          |
| Weekly Newsletter                                                                                                    |                                     | No Hard Stop                   | ~                              |         |            |
| Postal Address<br>Preferred                                                                                                    |                                     | → Directory                    |                                |         |            |
| From<br>"Office of Congressman John Quorum" <ic< td=""><td>a.training@training.lmhostediq.com&gt;</td><td>✓ Issues</td><td></td><td></td><td><math>\oplus</math></td></ic<> | a.training@training.lmhostediq.com> | ✓ Issues                       |                                |         | $\oplus$   |
| CLICK HERE TO ADD<br>THUMBNAIL                                                                                                    | News from                           | n Representative XYZ           | Ð                              |         | A          |
| Preview Build Only >>                                                                                                    |                                     |                                |                                |         | Save Close |
| Start                                                                                                    | Date/Time                           | - 🖬 Tim                        |                                |         |            |
| Build Only<br>Build Only<br>Build and Send                                                                                                    |                                     |                                |                                | -       |            |

- **6.** To send, click the button that is displayed. The type of selection will vary based on the type of build.
  - Select **Build**, which is the display if **Build Only** is selected above.

| NewsLetter Wizard                                                                                               | ×                                            |
|----------------------------------------------------------------------------------------------------|----------------------------------------------|
| Content >> Select Audience >> Review                                                                            |                                              |
| Name                                                                                                    | Start Date/Time                              |
| 100663 - 03-06-2024 eNewsletter                                                                                 | Build Only - Date 03/11/2024 Time 11:00 AM O |
| Subject<br>Weakly Newcletter                                                                                    | No Hard Stop                                 |
|                                                                                                    | Directory                                    |
| Proteired                                                                                                    | 5Newsletter                                  |
| From                                                                                                    |                                              |
| "Office of Congressman John Quorum" <iq.training@training.lmhostediq.com></iq.training@training.lmhostediq.com> | ✓ Issues                                     |
|                                                                                                    |                                              |
|                                                                                                    |                                              |
|                                                                                                    | A                                            |
| News fr                                                                                                    | n Representative XYZ                         |
| CLICK HERE TO ADD<br>THUMBNAIL                                                                                  |                                              |
| intraliet Quorum                                                                                                |                                              |
|                                                                                                    |                                              |
|                                                                                                    |                                              |
| Preview Build Only >>                                                                                           | Save & Close Save Close                      |

• Select **Build and Send**, which is the display if **Build and Send** is selected above.

| NewsLetter Wizard                                                                                                    |                                     |                                    |                                |                   | ×        |
|----------------------------------------------------------------------------------------------------|-------------------------------------|------------------------------------|--------------------------------|-------------------|----------|
| Content >> Select Audience >> Revie                                                                                                    | w                                   |                                    |                                |                   |          |
| Name<br>100663 - 03-06-2024 eNewsletter                                                                                                    |                                     | <sub>Start</sub><br>Build and Send | Date/Time<br>→ Date 03/11/2024 | ☐ Time 11:00 AM ( | 0        |
| Subject<br>Weekly Newsletter                                                                                                    |                                     | No Hard Stop                       | ~                              |                   |          |
| Postal Address<br>Preferred                                                                                                    | ~                                   | Directory<br>5Newsletter           |                                |                   |          |
| From<br>"Office of Congressman John Quorum" <iq< td=""><td>training@training.lmhostediq.com&gt; ←</td><td>lssues</td><td></td><td></td><td>Ð</td></iq<> | training@training.lmhostediq.com> ← | lssues                             |                                |                   | Ð        |
|                                                                                                    | News from Rep                       | resentative XYZ                    |                                |                   | <b>^</b> |
| CLICK HERE TO ADD<br>THUMBNAIL                                                                                                    | Intranet Quorum                     |                                    |                                |                   |          |
| Preview Build and Send >>                                                                                                    | loops.jpg                           |                                    |                                | Save & Close Save | e Close  |

## Top of Page